## **Checking for Registration Restrictions**

These instructions will help you look for registration restrictions for classes using the detailed schedule in Banner 9.

1. To get started, go to (https://apps.uiw.edu/app/ UserHome (UIW's Cardinal Apps Page).

2. Type in your UIW **Username** and **Password**. Then, click Sign In.

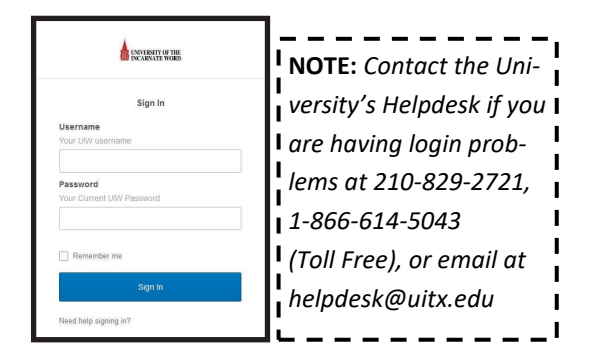

## 3. Click on the **Cardinal Apps-Banner** tab. Thenclick **Banner 9 Registration**

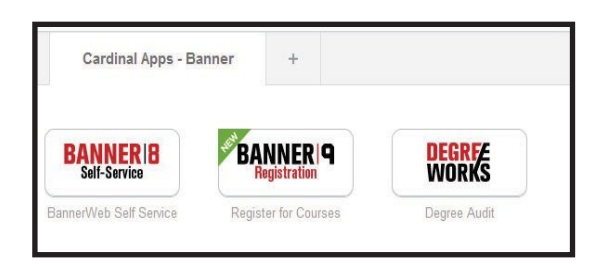

4. You will be taken to the Landing Page. Select Browse Classes.

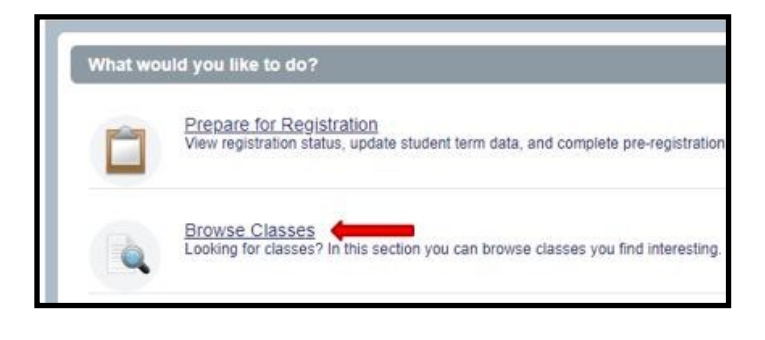

6. Then, click the drop down arrow for the term you would like to look up classes for and click continue.

| erms Open for Registration | 1 |
|----------------------------|---|
|                            |   |
|                            |   |
| L                          |   |
| Fall 2018                  | 9 |

7. Click in the **Subject** box to look for the specific class(es) that you need to check restrictions for. Then click **Search**.

| Enter Your Search Criteria | 0                              |
|----------------------------|--------------------------------|
| Term: Fall 2018            |                                |
| Subject                    |                                |
| Course Number              |                                |
| Keyword                    |                                |
|                            | Search Class + Advanced Search |

8. Click on the class you would like to check restrictions for.

| History of Psychology<br>Lecture | ycnor 4331 | 01 | 3 | 70 | Sp |
|----------------------------------|------------|----|---|----|----|
|----------------------------------|------------|----|---|----|----|

9. The **Detailed Class Information** will appear where you will be able to confirm restrictions, pre-requisites, co-requisites and other information about the course.

| ass berails for history of | rrsychology rsychology 400 r 01                                                  | ~ |
|----------------------------|----------------------------------------------------------------------------------|---|
| Term: 201970   CRN: 70168  |                                                                                  |   |
| Class Details              | Not all restrictions are applicable.                                             |   |
| Bookstore Links            | Must be enrolled in one of the following Classes:                                |   |
| Course Description         | Senior (SR)                                                                      |   |
| Syllabus                   | Must be enrolled in one of the following Programs:                               |   |
| Attributes                 | BA Child/Adolescent Psychology(BACOMPSYC)<br>BA Community Psychology(BACOMMPSYC) |   |
| Restrictions               | BA Experimental Psychology(BAEXPERPSYC)<br>BA Psychology(BAEXPERPSYC)            |   |
| Instructor/Meeting Times   | Must be enrolled in one of the following Majors:                                 |   |
| Enrollment/Waitlist        | Psychology (PSYC)                                                                |   |
| Corequisites               | Cannot be enrolled in one of the following Minors:<br>Psychology (PSYC)          |   |
| Prerequisites              |                                                                                  |   |
| Mutual Exclusion           |                                                                                  |   |
| Cross Listed Courses       |                                                                                  |   |
| Linked Sections            |                                                                                  |   |
| Fees                       |                                                                                  |   |
| Catalog                    |                                                                                  |   |

10. Click the Search Again button at the top right to search for a another course.